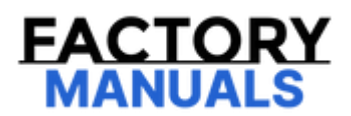

# Your Ultimate Source for OEM Repair Manuals

FactoryManuals.net is a great resource for anyone who wants to save money on repairs by doing their own work. The manuals provide detailed instructions and diagrams that make it easy to understand how to fix a vehicle.

2021 Chevrolet Blazer Service and Repair Manual

Go to manual page

| Symptom<br>Byte                                                                                                    | Symptom Byte Description            | Symptom Byte Definition                                                                                                    |  |  |  |
|----------------------------------------------------------------------------------------------------|-------------------------------------|----------------------------------------------------------------------------------------------------|--|--|--|
| This category includes faults related to memory, software, and internal electrical circuitry; requiring component replacement. |                                     |                                                                                                    |  |  |  |
| 30                                                                                                    | _                                   | Currently not used.                                                                                                    |  |  |  |
| 31                                                                                                    | Internal Checksum Error             | This sub type is used by the Electronic Control Unit to indicate<br>an incorrect checksum calculation where memory type is not<br>specified.            |  |  |  |
| 32                                                                                                    | General Memory Malfunction          | This sub type is used by the Electronic Control Unit to indicate<br>a memory failure where memory type is not specified.                                |  |  |  |
| 33                                                                                                    | Special Memory Malfunction          | This sub type is used by the Electronic Control Unit to indicate<br>a memory failure where the specific memory type is not<br>defined in this category. |  |  |  |
| 34                                                                                                    | RAM Malfunction                     | This sub type is used by the Electronic Control Unit to indicate<br>a Random Access Memory (RAM) failure.                                               |  |  |  |
| 35                                                                                                    | ROM Malfunction                     | This sub type is used by the Electronic Control Unit to indicate<br>a Read Only Memory (ROM) failure.                                                   |  |  |  |
| 36                                                                                                    | EEPROM<br>Performance/Malfunction   | This sub type is used by the Electronic Control Unit to indicate<br>an Electrically Erasable Programmable Read Only Memory<br>(EEPROM) failure.         |  |  |  |
| 37                                                                                                    | Software Malfunction                | This sub type is used by the Electronic Control Unit to indicate<br>a failure in the execution of operational software                                  |  |  |  |
| 38                                                                                                    | Supervision Software<br>Malfunction | This sub type is used by the Electronic Control Unit to indicate<br>a loop time error in the execution of the operational<br>software.                  |  |  |  |
| 39                                                                                                    | Internal Malfunction                | This sub type is used by the Electronic Control Unit to indicate the detection of an internal circuit failure.                                          |  |  |  |
| ЗA                                                                                                    | Incorrect Component Installed       | This sub type is used by the Electronic Control Unit to indicate<br>a mismatch between the hardware connected to the                                    |  |  |  |

| Parameter                  | System<br>State                                                    | Expected Value                                                                                                    | Description                                                                                                    |
|----------------------------|--------------------------------------------------------------------|----------------------------------------------------------------------------------------------------|----------------------------------------------------------------------------------------------------|
| APP Sensor 1-2<br>Position | Accelerator<br>pedal not<br>actuated                               | 0%                                                                                                    | This parameter displays the angle of the APP sensor 1 as<br>calculated by the control module using the signal from the<br>APP sensor 1. APP sensor 1 is a range of values indicating a<br>low percentage when the accelerator pedal is not depressed<br>to a high percentage when the accelerator pedal is fully<br>depressed.                                                                                          |
| APP Sensor 1-3             | Accelerator<br>pedal not<br>actuated                               | 0.7–0.2 Volts                                                                                                    | This parameter displays the voltage signal sent to the control<br>module from APP sensor 1 of the APP sensor assembly. APP<br>sensor 1 is a range of values indicating a low voltage when<br>the accelerator pedal is not depressed to a high voltage when<br>the accelerator pedal is fully depressed.                                                                                                    |
| APP Sensor 1 Indicated     | Accelerator<br>pedal not<br>actuated                               | 0%                                                                                                    | This parameter displays the angle of the APP sensor 1 as<br>calculated by the control module using the signal from the<br>APP sensor 1. APP sensor 1 is a range of values indicating a                                                                                                    |
| Position                   | Accelerator<br>pedal fully<br>actuated                             | 100%                                                                                                    | low percentage when the accelerator pedal is not depressed<br>to a high percentage when the accelerator pedal is fully<br>depressed.                                                                                                    |
| APP Sensor 2               | Accelerator<br>pedal not<br>actuated<br>Accelerator<br>pedal fully | 0.3–0.5 Volts<br>2.2–2.5 Volts                                                                                          | This parameter displays the voltage signal sent to the control<br>module from APP sensor 2 of the APP sensor assembly. APP<br>sensor 2 is a range of values indicating a low voltage when<br>the accelerator pedal is not depressed to a high voltage when<br>the accelerator pedal is fully depressed.                                                                                                    |
|                            | Accelerator                                                        |                                                                                                    | This parameter displays the angle of the APP sensor 2 as                                                                                                    |
| APP Sensor 2 Position      | pedal not 0%<br>actuated                                           | calculated by the control module using the signal from the APP sensor 2. APP sensor 2 is a range of values indicating a |                                                                                                    |
|                            | Accelerator<br>pedal fully<br>actuated                             | 100%                                                                                                    | to a high percentage when the accelerator pedal is not depressed<br>to a high percentage when the accelerator pedal is fully<br>depressed.                                                                                                    |
| APP Sensor 1 and 2         | _                                                                  | Agree                                                                                                    | This parameter displays the results of a control module test<br>that compares the signals from the APP sensors 1 and 2. The<br>scan tool will display Agree or Disagree. Agree indicates that<br>APP sensor 1 and APP sensor 2 voltages correspond to the<br>same accelerator pedal position. Disagree indicates that APP<br>sensor 1 and APP sensor 2 voltages correspond to different<br>accelerator pedal positions. |

| Parameter                                      | Expected Value    | Definition                                                                                                    |
|------------------------------------------------|-------------------|----------------------------------------------------------------------------------------------------|
| Manufacturer Enable Counter                    | Varies            | The scan tool displays the manufacturer enable<br>umber of the Motorized Seat Belt Retractor Motor<br>Module. |
| Battery Voltage                                | Varies            | The scan tool displays Volts. This is the current battery voltage signal.                                     |
| Seat Belt Retractor Motor<br>Speed Command     | 0 RPM             | The scan tool displays the commanded Seat Belt<br>Retractor Motor speed. This is the commanded rpm<br>signal. |
| Actual Seat Belt Retractor<br>Motor Speed      | 0 RPM             | The scan tool displays the actual Seat Belt Retractor<br>Motor speed. This is the current rpm signal.         |
| Seat Belt Status                               | Buckled/Unbuckled | The scan tool displays the buckle status of the appropriate Seat Belt Retractor Motor.                        |
| Seat Belt Retractor Motor<br>Disable History 1 | Inhibit Reason    | The scan tool displays the failure type or reason for the inhibit of the Seat Belt Retractor Motor.           |
| Seat Belt Retractor Motor<br>Disable History 2 | Inhibit Reason    | The scan tool displays the failure type or reason for<br>the inhibit of the Seat Belt Retractor Motor.        |
| Seat Belt Retractor Motor<br>Disable History 3 | Inhibit Reason    | The scan tool displays the failure type or reason for the inhibit of the Seat Belt Retractor Motor.           |
| Seat Belt Retractor Motor<br>Disable History 4 | Inhibit Reason    | The scan tool displays the failure type or reason for the inhibit of the Seat Belt Retractor Motor.           |
| Seat Belt Retractor Motor<br>Disable History 5 | Inhibit Reason    | The scan tool displays the failure type or reason for the inhibit of the Seat Belt Retractor Motor.           |
| Seat Belt Retractor Motor<br>Disable History 6 | Inhibit Reason    | The scan tool displays the failure type or reason for the inhibit of the Seat Belt Retractor Motor.           |
| Seat Belt Retractor Motor<br>Disable History 7 | Inhibit Reason    | The scan tool displays the failure type or reason for the inhibit of the Seat Belt Retractor Motor.           |

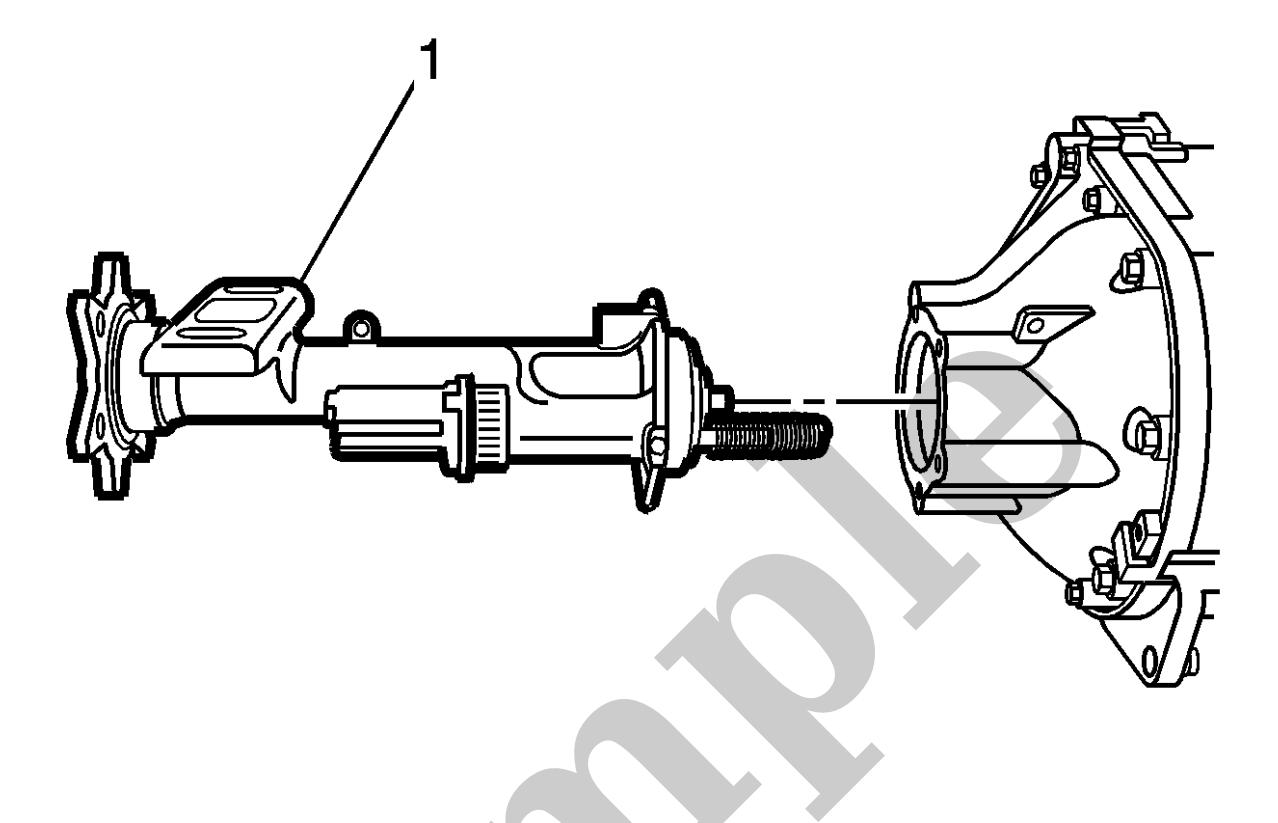

4.

Carefully Install the inner axle shaft housing (1) with the inner axle shaft and clutch fork components into the differential carrier assembly.

5. Install the inner axle shaft housing to differential carrier assembly bolts. Tighten to **55 N·m (41 lb ft)** 

| 14.<br><b>NOTE</b>             |                                                                                               |
|--------------------------------|-----------------------------------------------------------------------------------------------|
| <b>Note</b><br>The ser<br>cup. | rvice shim or shims must be installed between the service spacer and the differential bearing |
| Using th <sup>,</sup>          | e <b>J 25588</b> <i>installer</i> , install the left side service shim or shims.              |

# 15. **NOTE**

# Note

The service shim or shims must be installed between the service spacer and the differential bearing cup.

# 4. NOTE

#### Note

Reference mark the rear propeller shaft to the rear axle pinion yoke.

Remove the propeller shaft. Refer to: Rear Propeller Shaft Replacement.

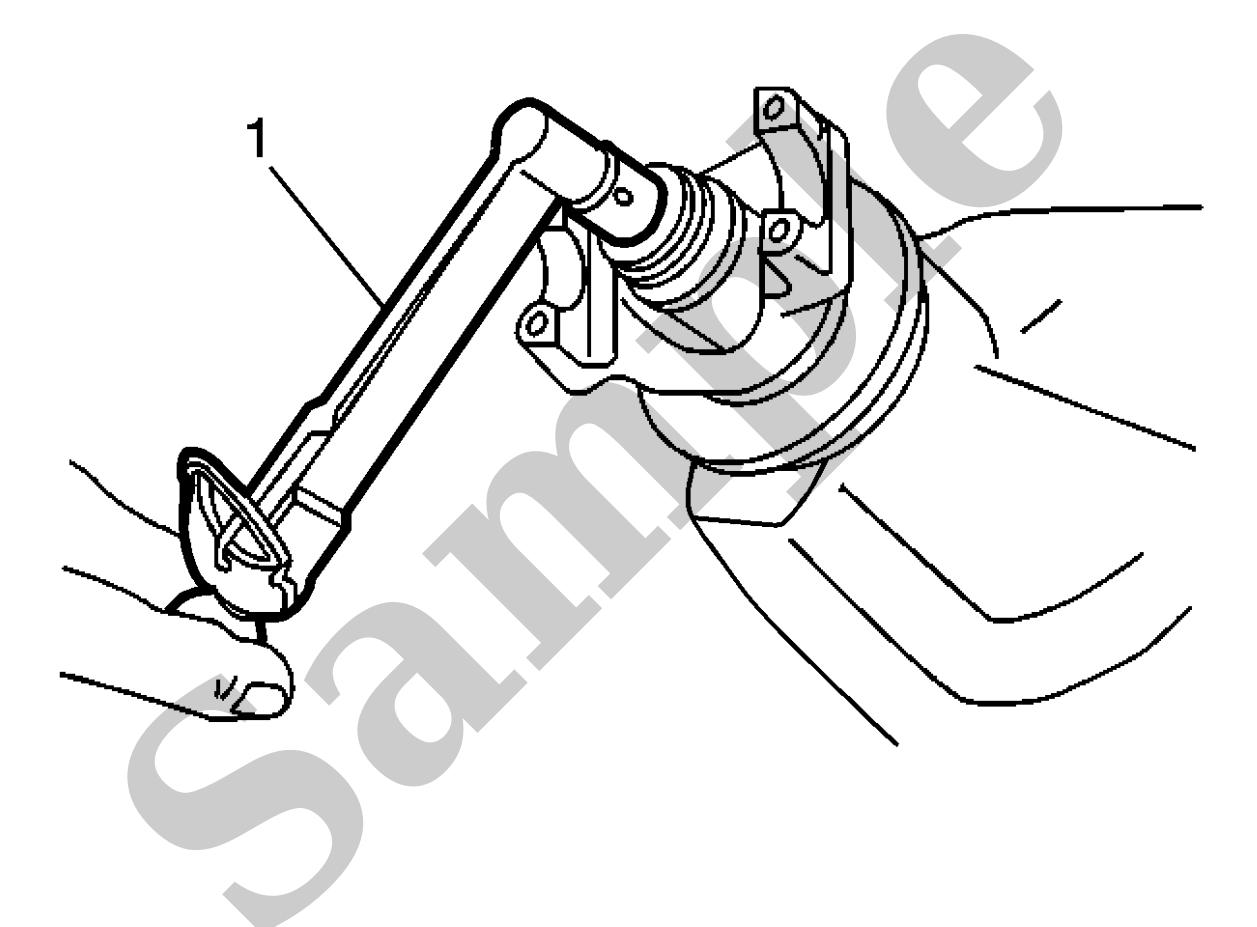

5.

# NOTE

## Note

Record this measurement for reassembly.

- Circuit Testing
- Connector Repairs
- Testing for Intermittent Conditions and Poor Connections
- Wiring Repairs

## Scan Tool Reference

Control Module References for scan tool information

#### **Special Tools**

EL-50334-50 USB Cable and Adapter Kit

# **Circuit/System Verification**

- 1. Verify no DTCs are present.
  - If any DTCs are present

Refer to Diagnostic Trouble Code (DTC) List - Vehicle.

- If no DTCs are present
- 2. Using a known good compact disc, verify the A33 Media Disc Player loads the disc.
  - **If the A33 Media Disc Player does not load the disc** Replace the A33 Media Disc Player.
  - If the A33 Media Disc Player loads the disc
- 3. Verify the infotainment system successfully plays the audio from the disc.

# • If the infotainment system does not play the audio from the disc.

- 1. Attempt to playback audio from another disc
  - If audio cannot be played from any disc, refer to Circuit/System Testing Disc Player.
  - If the infotainment system plays the audio from the disc.
- If the infotainment system plays the audio from the disc.
- 4. Verify the A33 Media Disc Player ejects the disc.
  - If the A33 Media Disc Player does not eject the disc

Refer to Circuit/System Testing – Eject Switch.

• If the A33 Media Disc Player ejects the disc

#### **Action Taken When the DTC Sets**

The amplifier mutes the output channel and no sound is present from the speaker(s) that have a current circuit fault.

# **Conditions for Clearing the DTC**

- The condition for setting the DTC is no longer present.
- A history DTC will clear once 50 consecutive malfunction-free ignition cycles have occurred.

### **Reference Information**

**Schematic Reference** 

Radio/Navigation System Schematics

#### **Connector End View Reference**

Master Electrical Component List

#### **Electrical Information Reference**

- Circuit Testing
- Connector Repairs
- Testing for Intermittent Conditions and Poor Connections
- Wiring Repairs

#### **Scan Tool Reference**

Control Module References for scan tool information

**Special Tools** 

#### EL-50334-50 USB Cable and Adapter Kit

# Circuit/System Verification

- 1. Ignition ON, infotainment system ON, mute OFF.
- 2. Verify clear audio is heard from each speaker, adjusting fade and balance controls to test each speaker individually.
  - $\circ\,\,$  If audio is inoperative from one or more speakers, or the audio emitted is not clear

Refer to Circuit/System Testing.